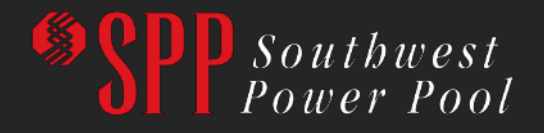

# How to Submit an RMS for GI Models

May 2022

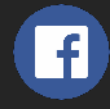

SouthwestPowerPool

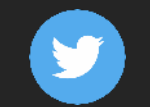

SPPorg

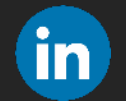

southwest-power-pool

# GlobalScape for Models Publicly Posted

Before submitting a Request Management System (RMS) ticket for GI Models, first check to see if you have access to GlobalScape. GlobalScape houses all of the GI Models that have been publicly posted.

- a. If you have GlobalScape access and the models are publicly posted, use the following link: <u>https://sppworkspaces.spp.org/EFTClient/Ac</u> <u>count/Login.htm</u>
- b. If you do not see the models on GlobalScape and/or do not have access, please continue with the following steps.

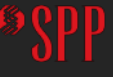

#### **RMS Web Portal - Direct**

#### https://spprms.issuetrak.com/login.asp

| → C  spprms.issuetrak.com        | n/login.asp                              |                                                                                                    | 🖻 🕁 <mark>ト</mark> |
|----------------------------------|------------------------------------------|----------------------------------------------------------------------------------------------------|--------------------|
| mported 🛛 🗮 Tariff Services Mana |                                          |                                                                                                    | 1                  |
| Soutbwest<br>Power Pool          | Welcome to Sc                            | uthwest Power Pool's Request Management Syste                                                                                                    | m (RMS)            |
|                                  | Don't have<br>Don't ren<br>Please note t | an account? Use the "Register Now" link below. <b>Please use your <i>e-mail address</i> as your User ID.</b><br>ember your Password? <b>DO NOT</b> create a new account - you won't have access to your Requests!<br>Enter your User Id then click the <i>"Forgot your password</i> ?" link below.<br><b>nat RMS should not be used to report real-time operational issues, contact operations directly</b> | 6                  |
|                                  | ricuse note that this is                 |                                                                                                    |                    |
| May Red                          | quire                                    | User ID:                                                                                                    |                    |
| Registrati<br>SPP.o              | ion on<br>rg                             | Password:<br>Sign In                                                                                                    |                    |
|                                  |                                          | Forgot / Reset your password?<br>Register Now                                                                                                    |                    |
|                                  |                                          |                                                                                                    | And management     |

#### RMS Web Portal - Indirect

Drop Down Menu Appears Under "Stakeholder Center"

#### https://www.spp.org/

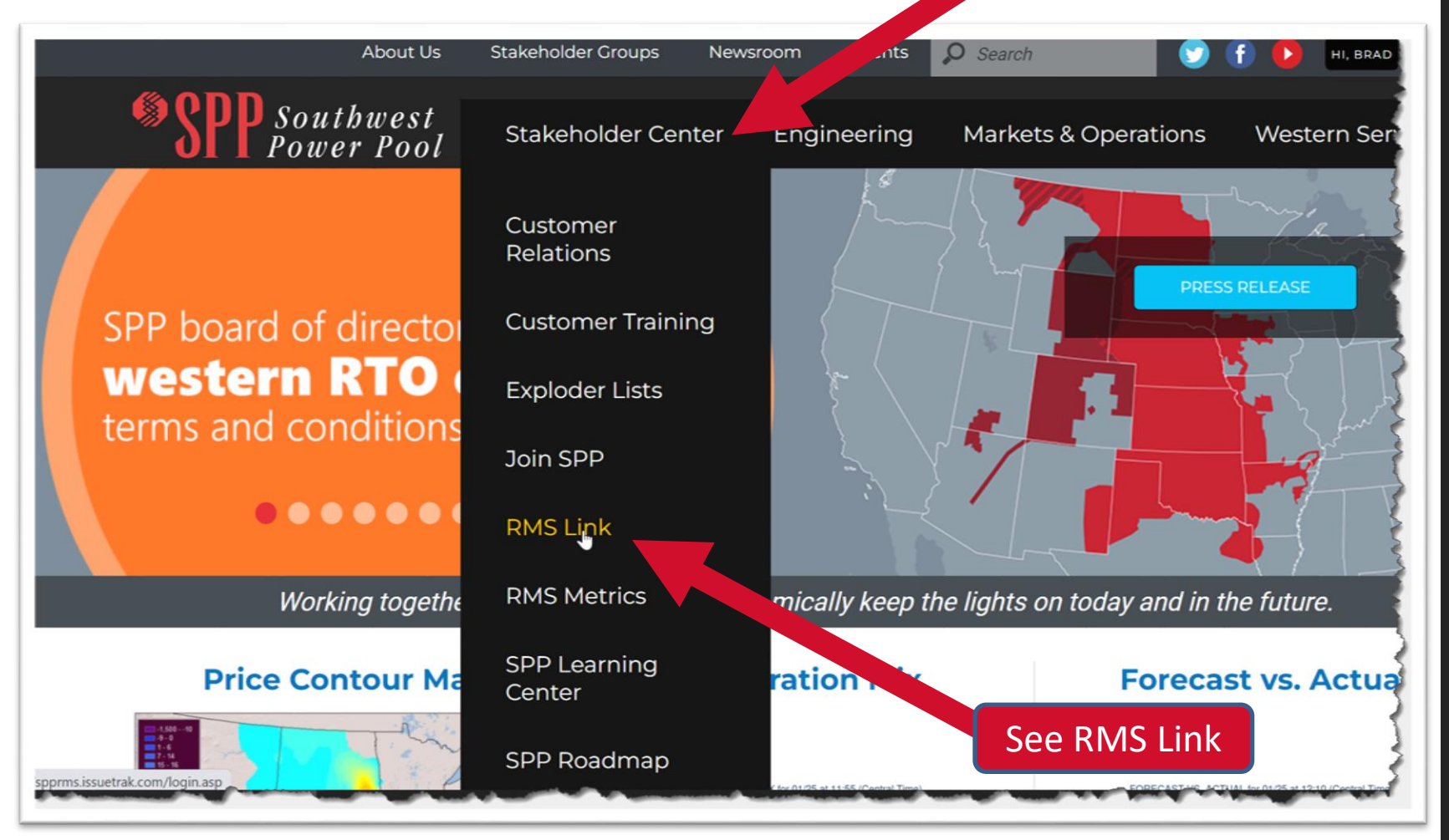

# RMS Log In Prompt

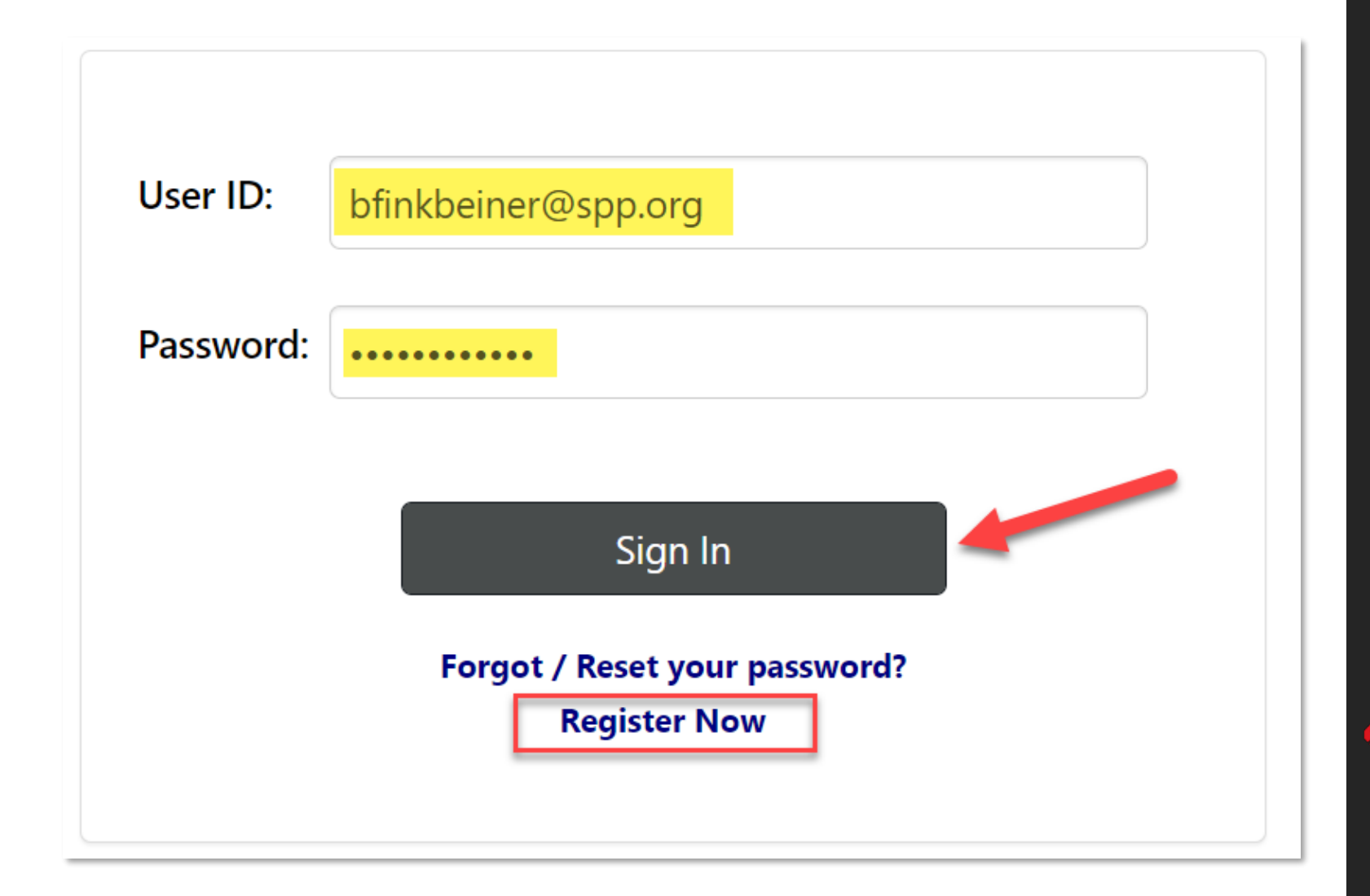

# Initiate A New RMS Request

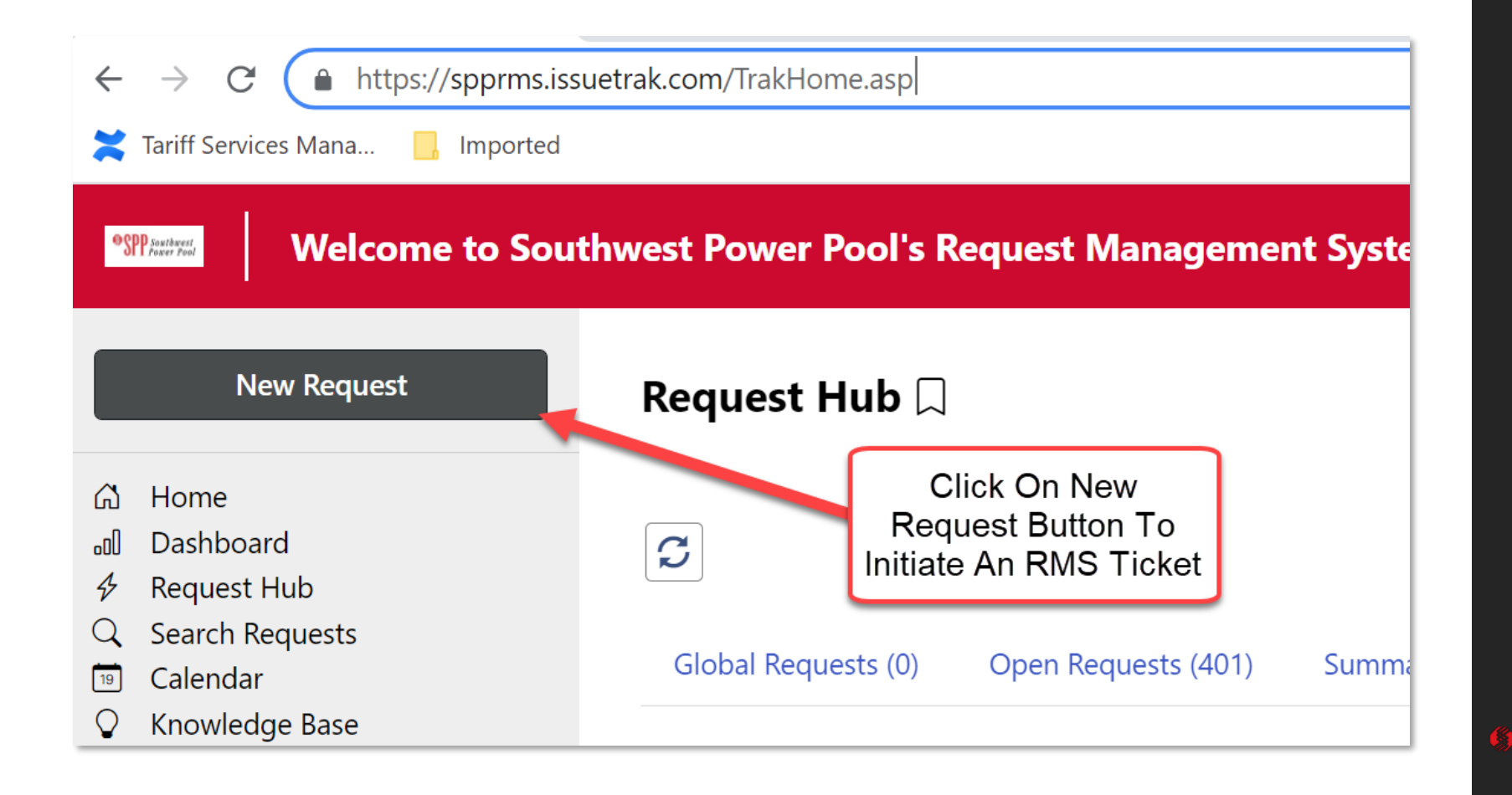

### Use "Submit an Inquiry"

| Welcome to Southwest Power Pool's Request Management System (RMS)                                   |                                                                                                    |  |  |  |  |
|----------------------------------------------------------------------------------------------------|----------------------------------------------------------------------------------------------------|--|--|--|--|
| New Request                                                                                         | Submit Request 💭                                                                                                    |  |  |  |  |
| <ul> <li>Home</li> <li>Dashboard</li> <li>Request Hub</li> <li>Search Requests</li> </ul>           | Please begin by selecting Request Template                                                                                                    |  |  |  |  |
| <ul> <li>Calendar</li> <li>Knowledge Base</li> <li>Closing Requests</li> <li>SPP Website</li> </ul> | *Request Template:                                                                                                    |  |  |  |  |
|                                                                                                    | Request Technical Support<br>Initiate a System Access Action<br>Initiate a Customer Registration Action<br>Z2 Tariff Section 7.4 Billing Dispute |  |  |  |  |
|                                                                                                    |                                                                                                    |  |  |  |  |

6

# Populate Template Fields (#1)

Spp Southwest Power Pool Welcome to Southwest Power Pool's Request Management System (RMS) Submit Request **New Request** G Home Dashboard -00 **Request Template:** Submit an Inquiry **Request Hub** ▾ Ð Search Requests Q Calendar 19 **Request Status:** Open  $\sim$ Knowledge Base Q **Closing Requests** \* Request Type: Inquiry  $\sim$ SPP Website

 $\bigcirc$  $\bigcirc$ \* Subtype 1: Tariff Services and Studies Select "Tariff Services and Studies" for Subtype 1 and then select "Generation \* Subtype 2: Generation Interconnection Interconnection" for Subtype 2 \* Subtype 3: \* Subtype 4: Ĺ Bookmarks \* Subject: Inquiry:

### Populate Template Fields (#2)

| * Subject:          | Enter an Intuitive S                                                                                                    | Enter an Intuitive Subject Line Here                           |                     |      |  |  |
|---------------------|----------------------------------------------------------------------------------------------------|----------------------------------------------------------------|---------------------|------|--|--|
| System Reference #: | DO NOT POPULAT                                                                                                    | DO NOT POPULATE THIS FIELD                                     |                     |      |  |  |
| * Full Description: | escription: File Edit View Insert Format Tools Table                                                                                                    |                                                                |                     |      |  |  |
|                     | <b>∽</b> ∂В                                                                                                    | I U <u>A</u> V 🖍 Verdan                                        | na v 12px v \Xi 🚍 🗄 | ≣ ≣  |  |  |
|                     | <enter (spp="" affected="" an="" and="" are="" cluster="" details="" either="" interconnection="" models="" number="" of="" or="" please="" request="" requesting.="" specify="" study="" system)="" that="" the="" you=""></enter> |                                                                |                     |      |  |  |
|                     | <include con<="" th="" your=""><th colspan="4"><include below="" contact="" information="" your=""></include></th></include>                                                                                                    | <include below="" contact="" information="" your=""></include> |                     |      |  |  |
|                     |                                                                                                    |                                                                |                     |      |  |  |
|                     |                                                                                                    |                                                                |                     |      |  |  |
|                     |                                                                                                    |                                                                |                     |      |  |  |
|                     |                                                                                                    |                                                                |                     |      |  |  |
|                     | Include Attachment(s) (upload screen will display on submit)                                                                                                    |                                                                |                     |      |  |  |
| Tasks:              | Task                                                                                                    | Assigned To                                                    | Completed           | Time |  |  |
|                     | Task Manager                                                                                                    |                                                                |                     |      |  |  |
|                     |                                                                                                    |                                                                |                     |      |  |  |
|                     |                                                                                                    |                                                                |                     |      |  |  |

**\***344

8

### Populate Template Fields (#3)

| Welcome to Southwest Power Pool's Request Management System (RMS) |                                    |                                                                                    |                                                                                                    |  |  |  |
|-------------------------------------------------------------------|------------------------------------|------------------------------------------------------------------------------------|----------------------------------------------------------------------------------------------------|--|--|--|
| Ð                                                                 | Request #76436 was succ            | essfully submitted!                                                                |                                                                                                    |  |  |  |
| 6)<br>11<br>12                                                    | Attachments                        | s for Request #76436 🗌                                                             | After you enter your RMS text and<br>his SUBMIT REQUEST, it will<br>preassign an RMS # and then<br>take you to the Attachment pane<br>to upload your attachment(s).<br>Keep in mind you have to<br>preselect the box "Include<br>Attachment(s) (upload Screen |  |  |  |
| 19                                                                | Request Detail                     | ls                                                                                 |                                                                                                    |  |  |  |
| $\bigcirc$                                                        | Request #:                         | 76436                                                                              | will display on submit)                                                                                                    |  |  |  |
|                                                                   | Subject:                           | Enter An Intuitive Subject Line Here                                               |                                                                                                    |  |  |  |
|                                                                   | Attachments:                       |                                                                                    |                                                                                                    |  |  |  |
|                                                                   | Add Attachme<br>To add attachments | ents<br>5, first select files and then press Save.                                 | You can verify your<br>Attachment will be<br>included to your RMS<br>Ticket, here. Once<br>verified, then hit the<br>SAVE button.                                                                                                    |  |  |  |
|                                                                   | Filenames:                         | Choose FileSPP EMT Mirements.pdfChoose FileNo file chosenChoose FileNo file chosen |                                                                                                    |  |  |  |
| →                                                                 | Save                               |                                                                                    |                                                                                                    |  |  |  |

• SPP

9

# Steps after Request

- 1. SPP will first check internally with our legal department to ensure user has appropriate Non-Disclosure Agreement (NDA) on file
- 2. SPP will then forward the RMS ticket to the appropriate SME within SPP to supply the models
- 3. After verification of NDA, SPP will provide the models through a temporary GlobalScape link
- 4. SPP will close the ticket pending further questions

Ever need to escalate, contact:

Brad Finkbeiner, Supervisor Tariff Services Email: bfinkbeiner@spp.org